TDB電子証明書の SYMANTEC 名義の現行ルート CA の運用が終了になる関係で、必要となる新ルート CA と中間 CA の追加方法

2021/12/14 アンテナハウス (株)

#### 1 概要と背景

この文書は、ScanSave/e-Successのタイムスタンプ「XAdES」「PAdES 長期署名」で使用する新しいルート CA 証明書と中間 CA 証明書の追加方法について記載したものです。

2021 年 2 月、Microsoft と Apple 社など、各ブラウザベンダーがルート証明書の信頼設定 の変更と S/MIME 用証明書のプロファイル制限の意向を示したため、これへの対応として、 「TDB DigiCert 電子認証サービス Class2」が、2021 年 12 月 6 日(月)より新しい仕様に変 更されることによります。

この変更に対応するため、旧仕様と新仕様の両方の電子証明書でタイムスタンプ付与を可 能とする環境を構築する手順を以下に示します。

なお、TDB電子証明書の Class2 証明書で利用中の Symantec 名義の現行ルート CA は 2023/3/31 に運用が終了となります。電子証明書を更新される際は、必ずこの文書で示す作 業を行って対応してください。

### 2 対象となるユーザー

タイムスタンプの種類として「XAdES」もしくは「PAdES 長期署名」を使用されているユ ーザー

なお、通常の「PAdES」を使用されているユーザー、及び e-Success V5.1.7 をご利用されているユーザーは、対象外です。

## 3 追加方法

3.1 新しいルート CA 証明書の追加

この項目では、新しいルート CA 証明書の追加方法について説明します。

適当な Web ブラウザを用いて以下に示す URL にアクセスします。

DigiCert Trusted Root Authority Certificates

https://www.digicert.com/kb/digicert-root-certificates.htm

アクセスすると各種ルート CA 証明書のダウンロード URL が一覧表示されます。 その中の「DigiCert Global Root G2」の「Download DER/CRT」をクリックして、新 ルート CA 証明書をダウンロードします。

| Download PEM   Download DER/CRT                            | SHA15 Higerprint: 40:90:50:54.05:25:25:24:4<br>SHA256 Fingerprint: 43:48:A0:E9:44:40:78:0<br>Demo Sites for Root: Active Certificate                                                                             |
|------------------------------------------------------------|----------------------------------------------------------------------------------------------------|
| DigiCert Global Root G2<br>Download PEM   Download DER/CRT | Valid until: 15/Jan/2038<br>Serial #: 03:3A:F1:E6:A7:11:A9:A0:BB:28:64:B1:<br>SHA1 Fingerprint: DF:3C:24:F9:BF:D6:66:76:<br>SHA256 Fingerprint: CB:3C:CB:B7:60:31:E5:<br>Demo Sites for Root: Active Certificate |
| DigiCert Global Root G3                                    | Valid until: 15/Jan/2038<br>Serial #: 05:55:56:BC:F2:5E:A4:35:35:C3:A4:0F:1                                                                                                    |

ダウンロードした「DigiCertGlobalRootG2.crt」をダブルクリックして、これを開きます。

| 名前                         | 更新  |
|----------------------------|-----|
| 🔄 DigiCertGlobalRootG2.crt | 202 |

この時、セキュリティ警告が表示されますが、そのまま「開く」をクリックして、先に 進めます。 「全般」タブの「証明書のインストール」をクリックします。

|       | 明書の情報                          |  |
|-------|--------------------------------|--|
| この証明書 | の目的:                           |  |
| • 9Ŧ  | -トコンピューターに ID を証明する            |  |
| • ソフ  | トウェアがソフトウェア発行者の送信であるか確認する      |  |
| •公    | 見後のソフトワエアの変更を禁止する<br>スメールを促进する |  |
|       |                                |  |
|       | 先: DigiCert Global Root G2     |  |
| 発行    | 者: DigiCert Global Root G2     |  |
|       |                                |  |

「保存場所」として「ローカルコンピューター」を選択し、「次へ」をクリックしま す。

×

| ÷ | ☞ 証明書のインポート ウィザード                                                                                                    |
|---|----------------------------------------------------------------------------------------------------|
|   | 証明書のインポート ウィザードの開始                                                                                                    |
|   | このウィザードでは、証明書、証明書信頼リスト、および証明書失効リストをディスクから証明書ストアにコピー<br>します。                                                            |
|   | 証明機関によって発行された証明書は、ユーザー ID を確認し、データを保護したり、またはセキュリティで保護<br>されたネットワーク接続を提供するための情報を含んでいます。証明書ストアは、証明書が保管されるシステ<br>ム上の領域です。 |
|   | 保存場所<br>〇 現在のユーザー(C)<br>④ ローカル コンピューター(L)                                                                              |

続行するには、[次へ]をクリックしてください。

| ♥次へ(N) | キャンセル |
|--------|-------|
|        |       |

「証明書をすべて次のストアに配置する」を選択し、「参照」をクリックします。

| ÷ | ☞ 証明書のインポート ウィザード                                                                   |
|---|-------------------------------------------------------------------------------------|
|   | 証明書ストア<br>証明書ストアは、証明書が保管されるシステム上の領域です。                                              |
|   | Windows に証明書ストアを自動的に選択させるか、証明書の場所を指定することができます。                                      |
|   | <ul> <li>○ 証明書の種類に基づいて、自動的に証明書ストアを選択する(U)</li> <li>● 証明書をすべて次のストアに配置する(P</li> </ul> |
| : | 証明書ストア:<br>参照(R)                                                                    |

「信頼されたルート証明書」を選択し、「OK」をクリックします。 その後、「次へ」をクリックして、画面を進めてください。

| 証明書ストアの選択                             | ×     |
|---------------------------------------|-------|
| 使用する証明書ストアを選択してください(C)                |       |
|                                       |       |
|                                       | ^     |
| 信頼されたルート証明機関                          |       |
| - エノジェノフィスの信視                         |       |
| 「「「「「「「「「「「」」」」「「「」」」「「」」」「「」」」「「」」」「 |       |
| 「「「「「「「「「」」」」                         |       |
|                                       | ~     |
| └── 物理ストアを表示する(S)                     |       |
| ОК                                    | キャンセル |

インポートする証明書のストアの確認ができたら、「完了」をクリックします。

髪 証明書のインポート ウィザード

## 証明書のインポートウィザードの完了

[完了]をクリックすると、証明書がインポートされます。

| 火り設定が損化されました |
|--------------|
|--------------|

| ユーザーが選択した証明書ストア | 信頼されたルート証明機関 |
|-----------------|--------------|
| 内容              | 証明書          |
|                 |              |
|                 |              |
|                 |              |
|                 |              |
|                 |              |
|                 |              |

| 完了( <u>F</u> ) | キャンセル |
|----------------|-------|
|                |       |

以上で、新ルート CA 証明書のインポートは完了となります。あとは、「OK」をクリックして、画面を閉じてください。

次に、「3.2新しい中間CA証明書の追加」を行います。

#### 3.2 新しい中間 CA 証明書の追加

この項では、新しい中間 CA 証明書の追加方法について説明します。

適当な Web ブラウザを用いて以下の URL にアクセスします。

・DigiCert PKI Class2 中間 CA 証明書

https://www.digicert.co.jp/repository/intermediate/dc\_pki\_2\_ca.html

アクセスすると中間 CA 証明書のダウンロード URL が表示されます。 「最新の DigiCert PKI Class2 Service オンライン CA 証明書のダウンロード」をクリ ックして、新中間 CA をダウンロードします。

デジサート・ジャパン トップ > リポジトリ > 中間CA証明書 > DigiCert PKI Class2中間CA証明書

## DigiCert PKI Class2中間CA証明書

🍠 ツイートする 🚹 いいね! 0

DigiCert PKI Class2 Service オンライン CA証明書

C = JP

```
O = DigiCert Japan G.K.
CN = Individual Certificate Issuance Service CA
```

Serial Number: 0a:f7:60:fc:68:07:34:5f:5e:12:3d:55:90:79:93:9e Operational Period: 03/11/2021 to 03/10/2036 Certificate SHA1 Fingerprint: af:be:db:e2:1a:e2:4d:c2:7a:0c:81:6e:5c:c4:51:a9:fd:4d:a0:ff

ダウンロードした「DigiCertJapanClass2CA.zip」を適当なフォルダに解凍します。

DigiCertJapanClass2CA.zip

解凍したファイルから「DigiCertJapanClass2CA.cer」をダブルクリックします。

\_\_MACOSX

🔄 DigiCertJapanClass2CA.cer

セキュリティ警告が表示されますが、そのまま「開く」をクリックしてこれを開きま す。

「全般」タブの「証明書のインストール」をクリックします。

| 💼 証明 | 書                                                               |                                            | × |
|------|-----------------------------------------------------------------|--------------------------------------------|---|
| 全般   | 詳細 証明                                                           | ຄຸກ/ເລ                                     |   |
| -    | <ul> <li>説明書の目的:</li> <li>リモートコン</li> <li>2.16.840.1</li> </ul> | 情報<br>ビューターに ID を証明する<br>.114412.3.25      | - |
| -    | 発行先:                                                            | Individual Certificate Issuance Service CA |   |
|      | 発行者:                                                            | DigiCert Global Root G2                    |   |
|      | 有効期間 2                                                          | 021/03/11 <b>/ሶら</b> 2036/03/11            |   |
|      |                                                                 | 証明書のインストール(I) 発行者のステートメント(S)               |   |

「保存場所」を「ローカルコンピューター」で選択し、「次へ」をクリックします。

Х

| ÷ | ☞ 証明書のインボート ウイザード                                                                                                    |
|---|----------------------------------------------------------------------------------------------------|
|   | 証明書のインポート ウィザードの開始                                                                                                    |
|   | このウィザードでは、証明書、証明書信頼リスト、および証明書失効リストをディスクから証明書ストアにコピー<br>します。                                                            |
|   | 証明機関によって発行された証明書は、ユーザー ID を確認し、データを保護したり、またはセキュリティで保護<br>されたネットワーク接続を提供するための情報を含んでいます。証明書ストアは、証明書が保管されるシステ<br>ム上の領域です。 |
|   | 保存場所<br>〇 現在のユーザー(C)<br>④ ローカル コンピューター(L)                                                                              |

続行するには、[次へ] をクリックしてください。

| ♥次へ(N) | キャンセル |
|--------|-------|
|        |       |

「証明書をすべて次のストアに配置する」を選択し、「参照」をクリックします。

| ÷ | ☞ 証明書のインポート ウィザード                              |
|---|------------------------------------------------|
|   | 証明書ストア                                         |
|   | 証明書ストアは、証明書が保管されるシステム上の領域です。                   |
|   | Windows に証明書ストアを自動的に選択させるか、証明書の場所を指定することができます。 |
|   | ○ 証明書の種類に基づいて、自動的に証明書ストアを選択する(U)               |
|   | ● 証明書をすべて次のストアに配置する(P                          |
|   | 証明書ストア:                                        |
|   | 参照(R)                                          |

「中間証明機関」を選択し、「OK」をクリックします。 その後、「次へ」をクリックして、画面を進めてください。

| 証明書ストアの選択                            | × |
|--------------------------------------|---|
| 使用する証明書ストアを選択してください(C)               |   |
|                                      |   |
|                                      | ^ |
|                                      |   |
|                                      |   |
| □□□□□□□□□□□□□□□□□□□□□□□□□□□□□□□□□□□□ |   |
| サードパーティルート証明機関                       | ¥ |
| □ 物理ストアを表示する(S)                      |   |
| OK キャンセノ                             | L |

インポートする証明書のストアの確認ができたら、「完了」をクリックします。

← ಶ 証明書のインポート ウィザード

| 証明書のインオ | ペート ウィザ | 「ードの完了 |
|---------|---------|--------|
|---------|---------|--------|

[完了]をクリックすると、証明書がインポートされます。

| 次の設定が指定されました:   |        |  |  |  |  |
|-----------------|--------|--|--|--|--|
| ユーザーが選択した証明書ストア | 中間証明機関 |  |  |  |  |
| 内容              | 証明書    |  |  |  |  |
|                 |        |  |  |  |  |
|                 |        |  |  |  |  |
|                 |        |  |  |  |  |
|                 |        |  |  |  |  |
|                 |        |  |  |  |  |
|                 |        |  |  |  |  |

|                                                                                                    | 完了(F) | キャンセル |
|----------------------------------------------------------------------------------------------------|-------|-------|
| Let a set a set a set a set a set a set a set a set a set a set a set a set a set a set a set a set a set a set |       |       |

以上で、新中間 CA 証明書のインポートは完了です。「OK」をクリックして、画面を 閉じてください。

# 4 お問い合わせ

もし、本マニュアルについて疑問点などがございましたら、下記に示す弊社サポートセン ターまで、電子メールにてお問い合わせください。

お問い合わせいただく際には、質問内容をできるだけ<u>具体的に</u>記述していただきますよう お願いいたします。

アンテナハウス株式会社 e-文書・証憑/スキャナ保存製品サポートセンター

メールアドレス: edocument@antenna.co.jp